## Instructions for online room booking at Banz Monastery

- 1. The following link opens the online booking page <u>https://booking.sihot.com/SIHOTWebBildungszentrumKlosterBanz/pages/template\_1/index.htm</u> <u>l?HN=39&ln=en</u>
- Select your arrival and departure day, as well as the number of persons and rooms.
  Please note: Only single rooms can be booked. I.e. the number of persons must always be 1. For booking other options (double rooms, family rooms etc.), please contact Banz Monastery directly (see below).
- Enter the password 2023MMPP for allotment and then click redeem Please note: The reservation code 2023MMPP is only valid for the period Saturday, 14.10. to Sunday, 22.10.23 inclusive (accommodation packages will open by them self).
- 4. Select room and click continue
  - choose private guest or company
  - If the company address is to be specified on the invoice later, select company here and fill out all mandatory fields (also for contact persons)
  - COUNTRY is also a required field
- 5. For room (single room) enter the name / surname and click Edit - Personal details field opens
- 6. Finally, accept the box Cancellation Policy and select "book now".

## Please save or print the reservation confirmation.

Contact Banz Monastery Mrs Karl Karl-L@hss.de